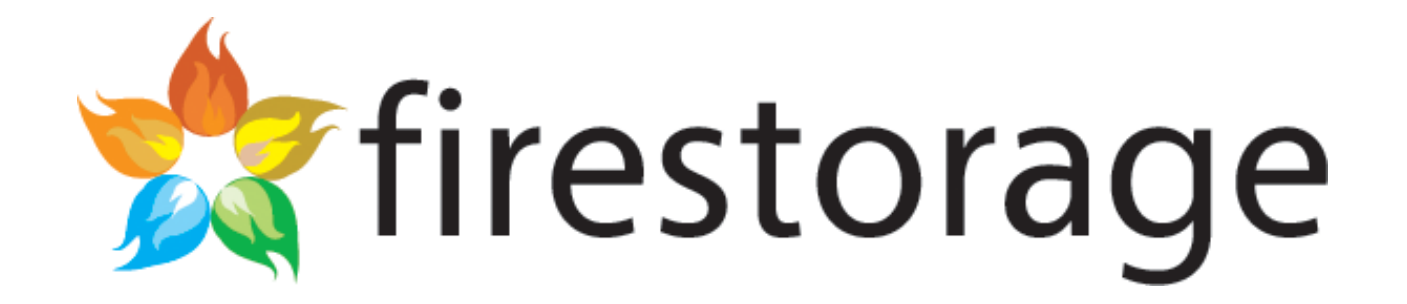

## 法人プランガイド

法人向けfirestorageとは・・・ pg 2 - 9
使い方マニュアル
・・・ pg 10 - 20

お問合せ先

ロジックファクトリー株式会社(営業担当)

business@logicfactory.co.jp

http://firestorage.jp/

### 📩 firestorage 法人向け firestorageとは

月間150万人ものユーザーにご利用いただいているオンラインストレージサービスfirestorageを、 企業やグループなどでより快適にご利用いただける独占専用サーバープランです。

無料版にはない数々の付加機能により大容量・高速かつ安全なシステムでビジネスシーンなどをサポート。 ユーザー数や保存容量などご利用スタイルに合ったプランを提供いたします。

基本的な使い方は無料版のfirestorageと同様ですので、社内での法人プランへの移行もスムーズです。

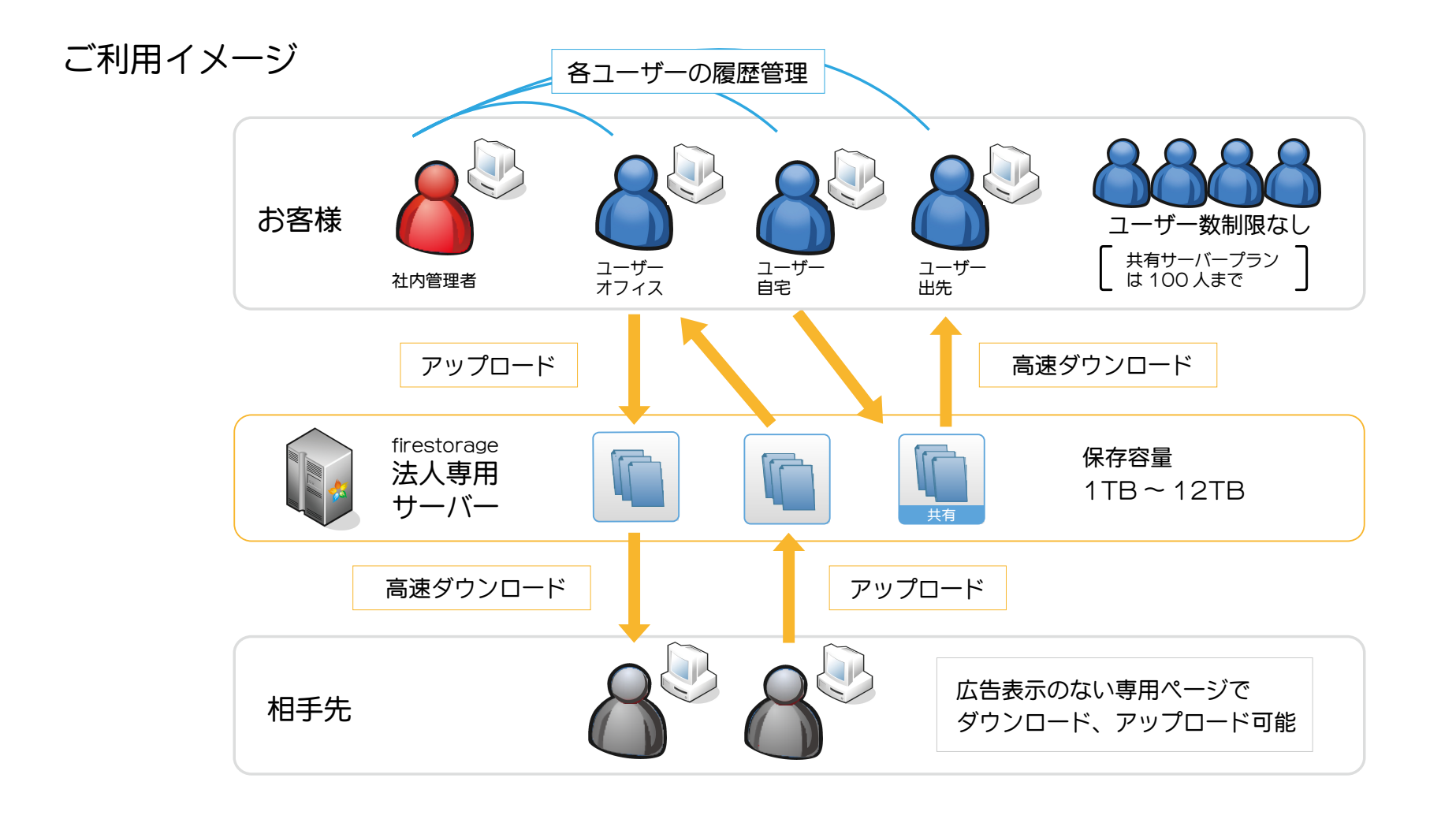

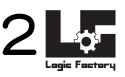

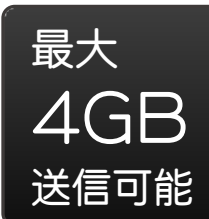

#### 大容量送信

ブラウザをお使いの場合は、1ファイルの最大アップロード数は2GiBですが、ファイルアップ ロードを簡単に行えるソフトfiretoolsを利用することで最大4GB※のファイルをアップロードす ることが可能です。 ※お客様のセキュリティポリシーの設定によって大容量ファイルのアップ ロードもしくはダウンロードを阻害している場合は、この限りではありません。

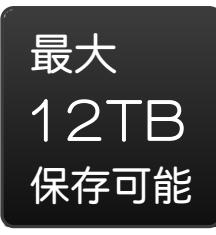

### 大容量保存

保存容量は1TB、4TB、12TBと3タイプご用意しています。ご利用スタイルに合ったプランを お選び下さい。

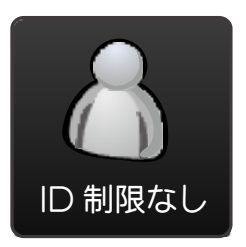

#### ID 制限なし

ユーザー数に制限はありませんので、メンバーに登録していただければ何人でもお使いになれます。ただし、3社共有のプラン5ですと、IDは100までとなります。ID数は、専用サーバーのメンバー数となりますので、ファイルを受け取る(ダウンロードする)お相手先の数を含めません。

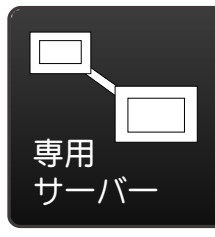

### 独自回線で高速

御社独占の回線になりますので、圧倒的な速度でファイルのアップロード、ダウンロードを行っていただけます。ただし、3社共有のサーバをご利用いただくプラン5につきましては回線も共有ですので、1社専用のサーバーに比べますと場合によっては速度がやや落ちる可能性もございます。

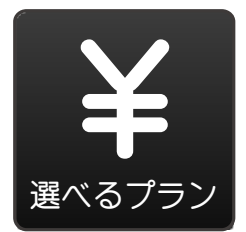

### 低価格

一般のユーザーにご利用いただいているfirestorageのシステムをそのままお使い頂くことで圧倒的な低価格を実現しています。

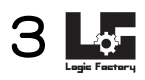

### 📩 firestorage セキュリティ

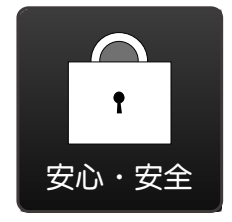

### 高セキュリティ

以下のセキュリティ機能は全て標準装備です。

#### ウィルスチェック

ファイルがアップロードされた時点でウィルスチェックが行われます。さらに、ダウンロードされる際にお客様ご自身でもウィルススキャンの実行が可能です。

#### 改ざん・盗聴・なりすまし対策

SSL通信

ファイルのアップロードやダウンロードはもちろんのこと、全ての操作においてSSL通信で暗号化されます。

不正アクセス対策

ダウンロードURLへの不正アクセスブロック

ダウンロードURLは暗号化されています。また、連続する不正なアクセスを防ぐため、回数の規定値を超えた場合にアクセスがブロックされます。

#### パスワード設定

ファイルをアップロードする際にパスワードが設定されます。ダウンロードの際に正しいパスワードが入力されない限り、ダウンロードを行うことが出来ません。

#### データの冗長化

万一のトラブルに備え、RAIDによるストレージデータの冗長化を行っております。

#### データセンター体制

24時間365日セキュリティ監視を行っております。停電および電源の異常時には無停電電源装置(UPS)が作動し、 自家発電装置からの電力供給に正常に移行させることが可能です。

#### 管理者権限

管理者はメンバーのログイン/ログアウト履歴、アップロード/ダウンロード履歴を閲覧することで管理が可能です。

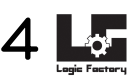

📩 firestorage 🦷 機能紹介

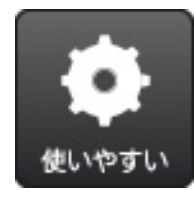

### 豊富な機能

firestorageで使える便利な機能はもちろん、法人プラン限定の機能もご用意しています。機能の使い方は無料版と同様なので、いつもの操作でお使い頂けます。

#### ファイル送信

保存期間を選択してアップロードします。お相手先に、発行されたダウンロードURLをお知らせしてダウンロードしていただきます。

#### ファイル共有

「ストレージ保存」メニューから共有ボリュームを作成していただくことで、ユーザー間でのファイル共有が可能です。

#### ファイル保存

「ストレージ保存」にファイルを保存することで削除されることはなくなります。

#### セキュアメッセージ送信

重要なメッセージやパスワードなどをお相手にお知らせする際にメールではなく、この機能をお使いいただくことでセキュアなメッセージの送信が可能です。

#### firetools

firestorageのウェブサイトにアクセスしなくても、デスクトップ上のアイコンをクリックするだけで、firestorage のサービスをご利用できる便利なソフトウェアです。ファイルの選択はドラッグ&ドロッ プで簡単に行え、さらにファ イルだけでなく、フォルダをそのままアップロード できます。それに加え、ついに1ファイルの最大アップロードサイズ が4GBになり用途 がぐっと広がります。

#### ファイルグループ機能

ファイルグループを取引先や社内などに分けて作成することにより、そのグループに追加したファイルは、一つのダウンロードURLでまとめてダウンロードして頂けます。

#### メールグループ機能

事前にメールアドレスを入力してメールグループを設定することで、ファイルアップロード完了後、選択されたメールグループに「ファイル送信案内」が自動的に送信されますので共有していただけます。

#### アップロードページ

自分だけの受信専用の私書箱の様なアップロードページを作成する事ができます。お相手先からのデータの受信や入稿な どにご利用下さい。

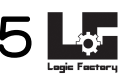

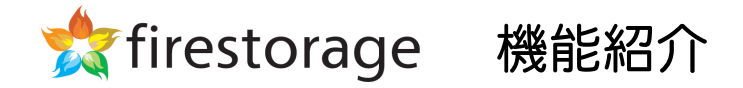

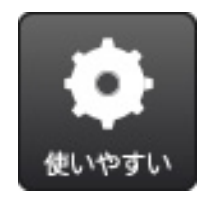

法人プラン限定機能

### 独自サブドメイン

専用サーバーにアクセスする際のURLに、御社名(英小文字10文字まで)を挿入することで独自サブドメインの提供が可能です。

https://【サブドメイン(英数文字10文字まで)】.firestorage.jp/main.cgi

ロゴ挿入

管理画面やダウンロードページに御社のロゴを挿入することが可能です。また無料版のような広告はな くなり、シンプルで見やすい画面になります。

#### メンバーのストレージ保存容量の設定

「ストレージ保存」は標準でお一人2GiBに設定してありますが、管理者はGiB単位(最小1GiB〜最大1000GiB※)でユーザーごとの設定変更が可能です。 ※設定可能な最大保存容量はプランにかかわらず1000GiB(1TiB)ですが、あくまでユーザー1人 1人の最大容量を制限するものであり、システムの最大保存容量を保証するものではありません。

### メンバーのログイン/ログアウト履歴閲覧

管理者はメンバーのログイン/ログアウト履歴をご覧になれます。CSV形式でのエクスポートも可能です。

#### メンバーのファイルアップロード/ダウンロード履歴閲覧

管理者はメンバーのアップロード/ダウンロード履歴をご覧になれます。CSV形式でのエクスポートも可能です。

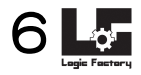

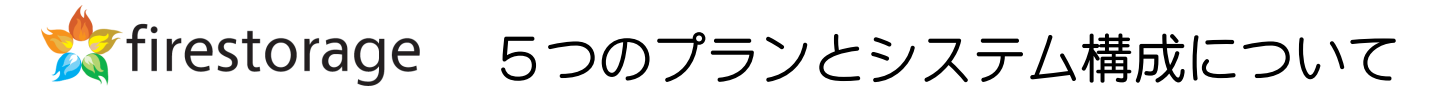

5つのプランは大きく分けて3つのシステム構成により作られています。

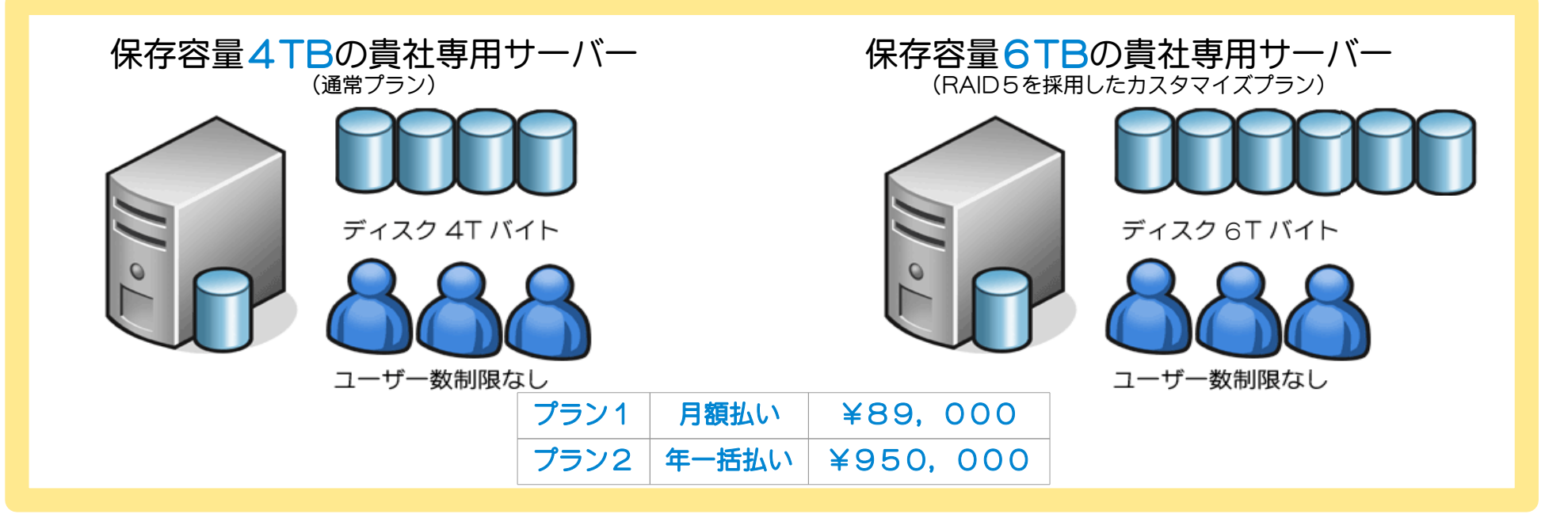

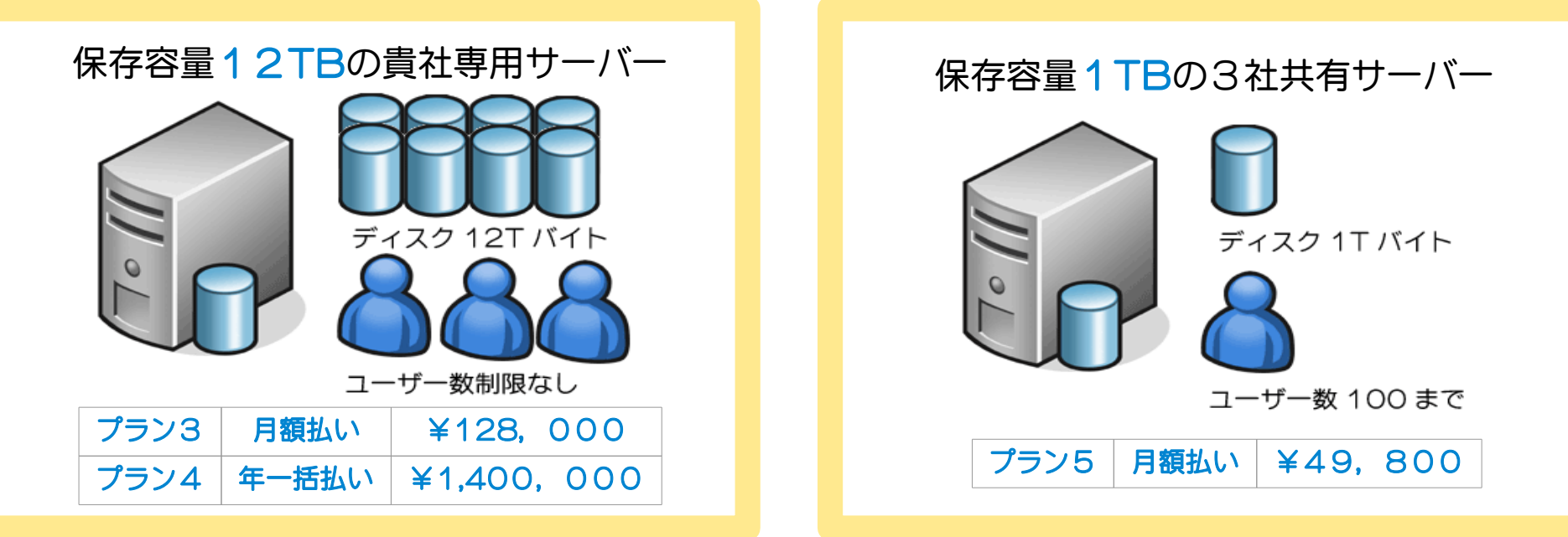

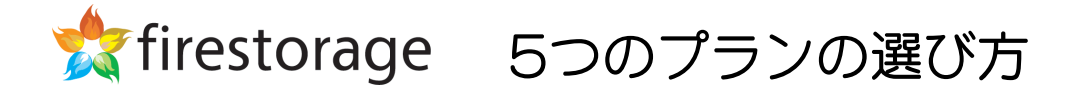

ご利用形態によって5つの法人プランの中からお選びいただけます。

(税抜き価格)

| プラン名 | 容量                | ユーザー数         | サーバー           | 契約タイプ | 初期費用    | 料金                               |
|------|-------------------|---------------|----------------|-------|---------|----------------------------------|
| プラン1 | 4TB<br>∠6TB       | 無生眠           | 审田             | 月間    | 100,000 | 89,000                           |
| プラン2 | (カスタマイズ<br>プラン)※1 | אַניונים אוג  | <del>с</del> л | 年間    | 100,000 | 950,000<br><mark>※8%お得</mark>    |
| プラン3 | 10TB              | 無生眠           | 审田             | 月間    | 150,000 | 128,000                          |
| プラン4 | 1210              | אַפּונייוואיי | Ϋ́Ш            | 年間    | 150,000 | 1,400,000<br><mark>※10%お得</mark> |
| プラン5 | 1TB               | 100人まで        | 共有             | 月間    | 50,000  | 49,800                           |

・システム領域として、30Gほど使用しますので、実際の保存容量とは異なります。

・月額契約は1ヶ月前の申告で解約可能 1ヶ月毎の自動更新となります。

※月額契約×12ヶ月と年間契約を比べたパーセントになります。

※1 同料金で容量6TBのカスタマイズプランもございます。

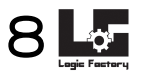

## 📩 firestorage お申し込みまでの流れ

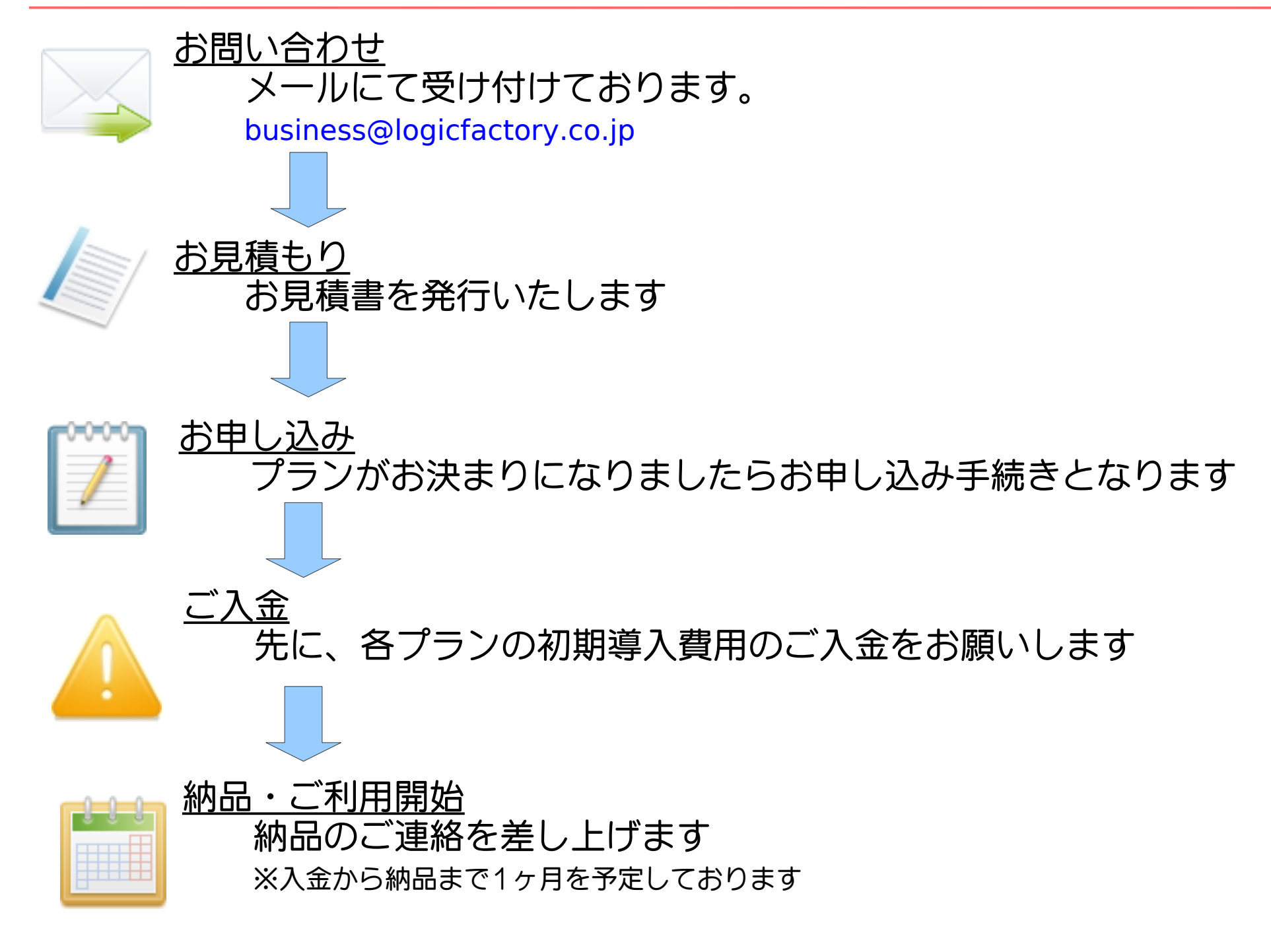

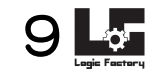

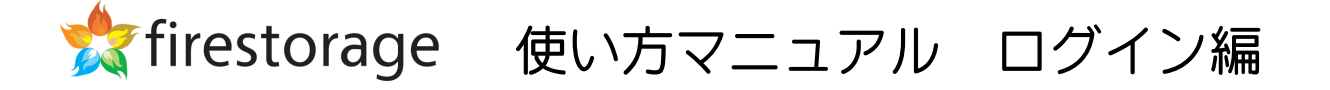

お客様専用システムのURLにアクセスします。firestorageウェブサイトのトップページからログインしても、専用管理 画面にアクセスできます。

| firestorage.jp https://firestorage.jp/main.cgi | URLにご希望のサブドメイン(英小文字10<br>文字まで)を挿入することができます。 |
|------------------------------------------------|---------------------------------------------|
|------------------------------------------------|---------------------------------------------|

ログイン画面が表示されるので、ユーザーは各IDでログインします。

| 自由なロゴを<br>挿入可能です<br>容量無制限の無料オンラインストレージ      | ご希望のロゴを挿入することができます。                               | ログイン |
|---------------------------------------------|---------------------------------------------------|------|
| ご希望のタイトル(1<br>8文字程度まで)を挿<br>入することができま<br>す。 | ☆ログイン画面 メールアドレス 「スワード 」 ログインする 」                  |      |
|                                             | ○ 再度メールアドレスとパスワードを入力してください<br>※パスワードは半角文字を使ってください |      |

## 📩 firestorage 使い方マニュアル ログイン編

### 管理画面はログインしている本人のみ閲覧可能です。

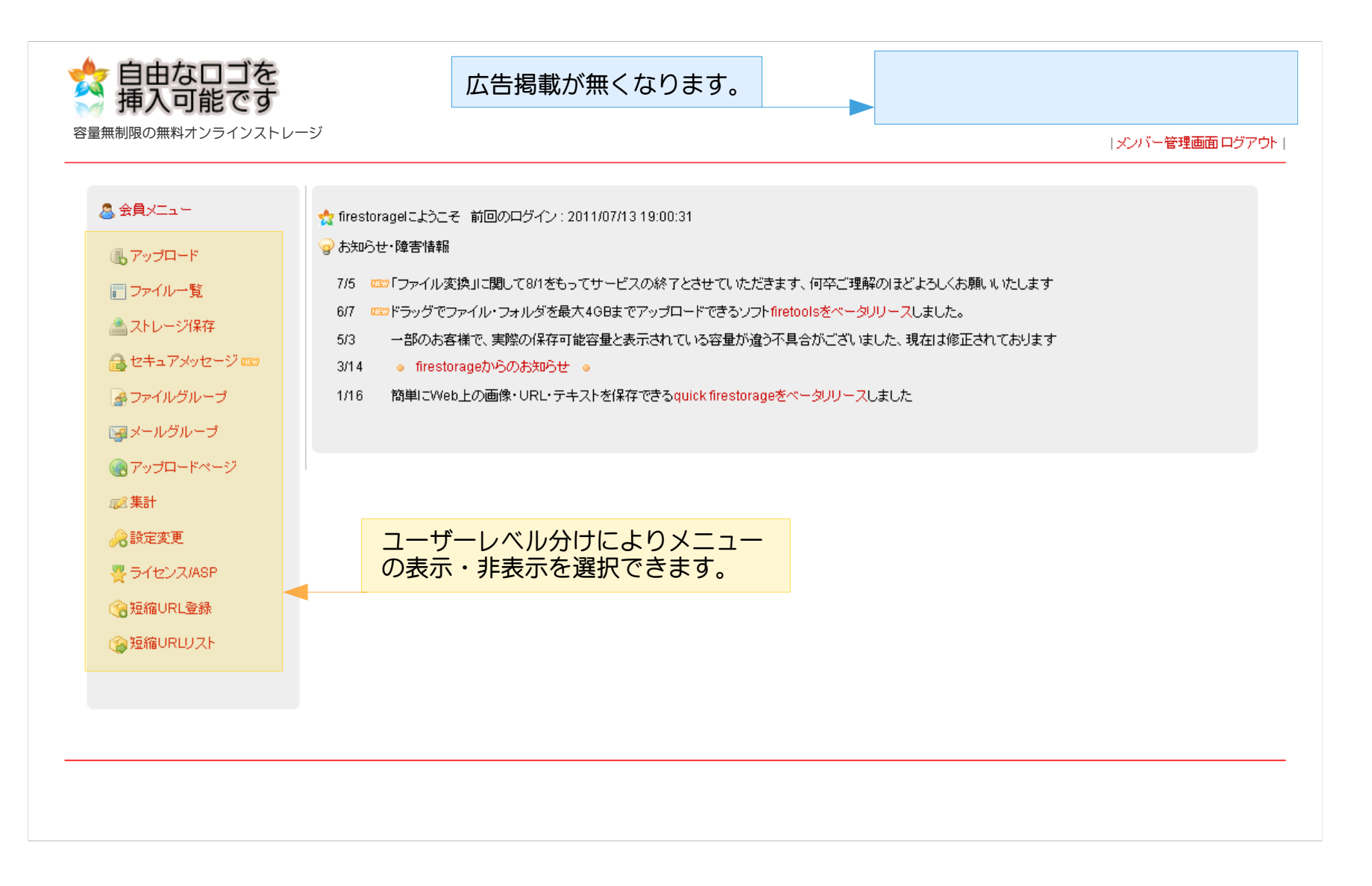

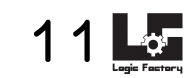

## 📩 firestorage 使い方マニュアル アップロード/ダウンロード編

## 「アップロード」メニューから、期間などを設定しアップロードボタンをクリックし、ファイル選択するとアップロードが行われます。発行されたダウンロードURLをお相手にお知らせします。

| 📩 自由なロゴを<br>🎽 挿入可能です                                    |                                                                                                    |                                                                                                    |
|---------------------------------------------------------|----------------------------------------------------------------------------------------------------|----------------------------------------------------------------------------------------------------|
| 容量無制限の無料オンラインストレージ                                      |                                                                                                    | メンバー管理画面 ログアウト                                                                                           |
|                                                         |                                                                                                    |                                                                                                    |
| 🚨 会員メニュー                                                | 🚯 ファイルアップロード                                                                                                    |                                                                                                    |
| <ul> <li>・・・・・・・・・・・・・・・・・・・・・・・・・・・・・・・・・・・・</li></ul> | <ul> <li>         ・使い方のヒント         ファイルを共有したい、フ         アップロード後ダウンロー         消されたくない場合や長期         セキュリティの為出来るた      </li> </ul> | ッァイルを送りたい方はこちらでアップロード下さい<br>-ドURLが発行されます。<br>期保存は「 <mark>へレージ保存</mark> 」をお使い下さい。<br>ビナパスワードは設定する様にしましょう。 |
| <ul> <li>ストレーン1*1+</li> <li>会 セキュアメッセージ mm</li> </ul>   | <b>保存期間</b><br>(期間が過ぎると削除されます)                                                                                                  | 保存期間3日間                                                                                                  |
| ー<br>                                                   | メールグループ                                                                                                    | まだ登録されていません 🔽                                                                                            |
| 🖼 メールグループ                                               | コメント/本文<br>(タグ不可)                                                                                                    |                                                                                                    |
| マップロードページ                                               | · · .                                                                                                    |                                                                                                    |
| ☞ 集計                                                    | 前面コメント                                                                                                    | ▶ コメントを最初に表示する                                                                                           |
| → 設定変更                                                  | 効果音                                                                                                    | 🗆 アップロード終了時に効果音でお知らせ                                                                                     |
|                                                         | ユーザー削除機能                                                                                                    | 🗆 (ダウンロードする方が削除できます)                                                                                     |
| ☆ 短縮URL登録                                               | ダウンロードパスワード                                                                                                    | 85qyv0 (英数10桁まで)<br>□ グループメールにパスワードを記載する                                                                 |
| 〜 短縮URLUスト                                              | おなまえ入力                                                                                                    | □ おなまえ入力モード(パスワードは無視されます)                                                                                |
|                                                         | ダウンロード開始通知                                                                                                    | ▶ ダウンロード開始通知をする                                                                                          |
|                                                         | まとめ機能                                                                                                    | ZIP圧縮・展開は最大5分以内に処理されます                                                                                   |
|                                                         | ファイルグループ                                                                                                    | 選択可能です                                                                                                   |
|                                                         |                                                                                                    | アップロード                                                                                                   |
|                                                         |                                                                                                    |                                                                                                    |

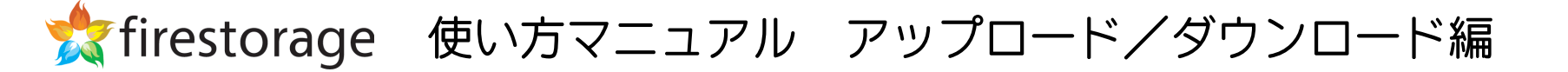

アップロードされたファイルは、「ファイル一覧」メ ニューに加わります。

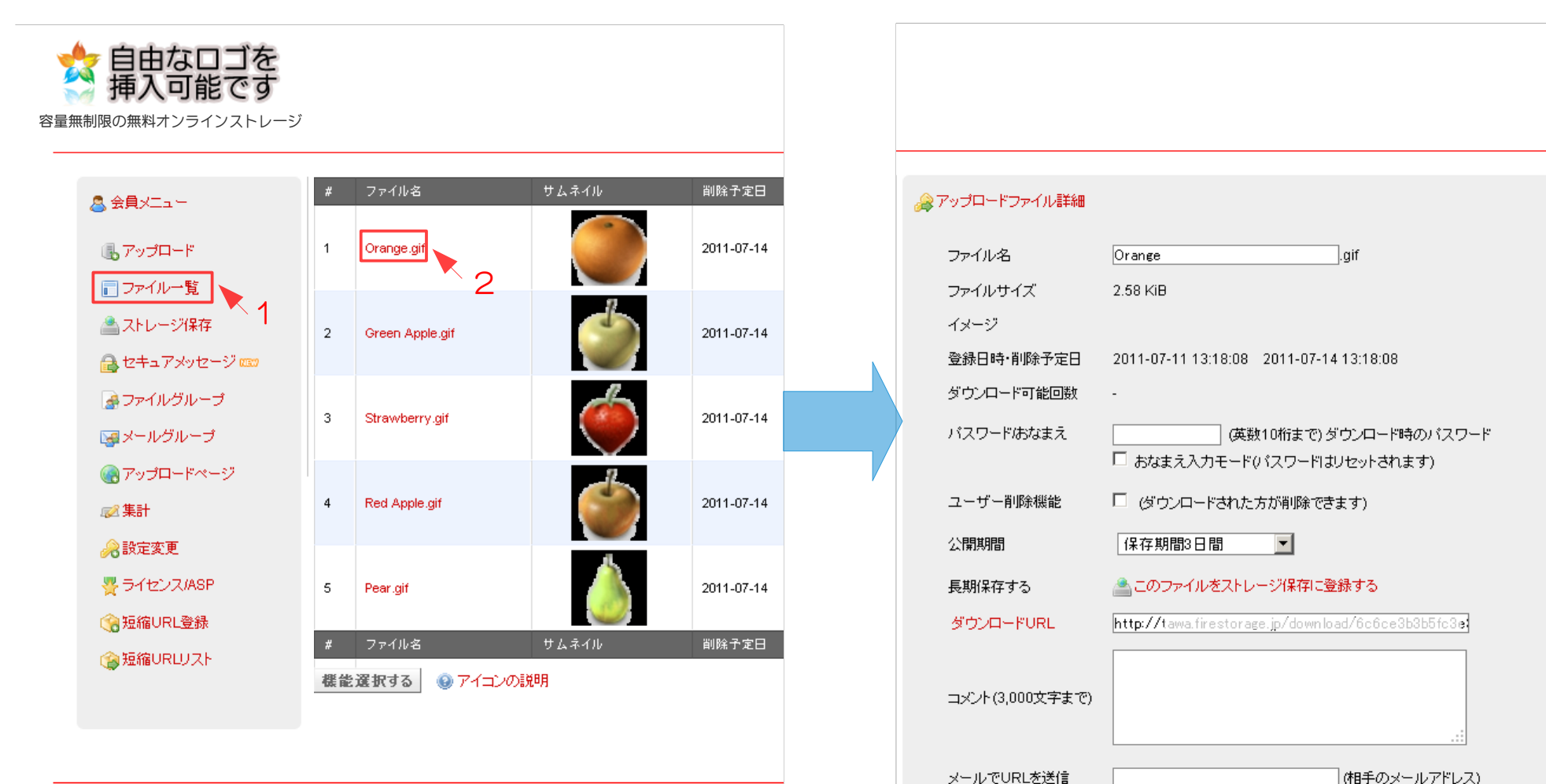

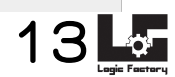

ファイル名をクリックすると、そのファイルの詳細の確

認や変更ができます。

メールでURLを送信

ファイルグループ ダウンロード開始通知

このファイルを削除

🗖 fire

🗌 🧧 復活はできません

▶ ダウンロードが開始されたら登録されているアドレスにお知らせします。

送信/保存する

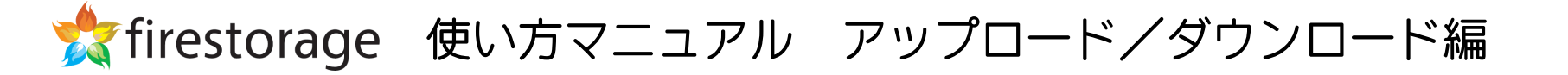

# アップロードしたファイルのダウンロードURLにアクセスすると、ダウンロードページが表示されます。赤字のファイル名をクリックすることでダウンロードができます。また、このページのみ、英語表記の選択が可能です。

|                                             | 2                                                                |                                                                                       | Language   メンバー管理画面ロクア |
|---------------------------------------------|------------------------------------------------------------------|---------------------------------------------------------------------------------------|------------------------|
|                                             |                                                                  |                                                                                       | select Language        |
|                                             | <u>_</u>                                                         | ファイルのダウンロードが可能になりました                                                                  | 日本語<br>English         |
|                                             | •                                                                | Orange.gif<br>トロファイルタをクリックレアダウンロードを行ってください。                                           |                        |
|                                             | ~                                                                |                                                                                       |                        |
|                                             |                                                                  |                                                                                       |                        |
|                                             |                                                                  | 1-0-070-710-7-AEA0-A-JJA-40- <b>16 (2010) 22 (- ( </b>                                |                        |
| このファイルのURL http://fi                        | r <b>estorage.jp/download</b> /6c6ce3b3b5                        | fc3e373e712c7c4cc549e4ddd4af2e] <mark>短縮URL発行 ③ ဏ</mark>                              |                        |
| このファイルのURL http://fii<br><b>ニのURLをメールする</b> | restorage.jp/download/6c6ce3b3b5<br>・ ① このファイルの情報                | fc3e373e712c7c4cc549e4ddd4af2e 短縮URL発行 ③ 🚥<br>▶ 💓 違反フラグ [違法ファイルの取り組み]                 |                        |
| このファイルのURL http://fii                       | restorage.jp/download/6c6ce3b3b5<br>) ① このファイルの情報<br>) 2 チケットを使う | fc3e373e712c7c4cc549e4ddd4af2e 短縮URL発行 ③ ∞∞ ▶ (i) 違反フラグ [違法ファイルの取り組み] ▶ (ii) ウィルススキャン |                        |

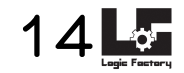

## 「ライセンス/ASP」は法人プランのみのメニューで、管理者権限をもつユーザーの管理画面のみに表示されます。その他のメンバーの管理画面には表示されません。

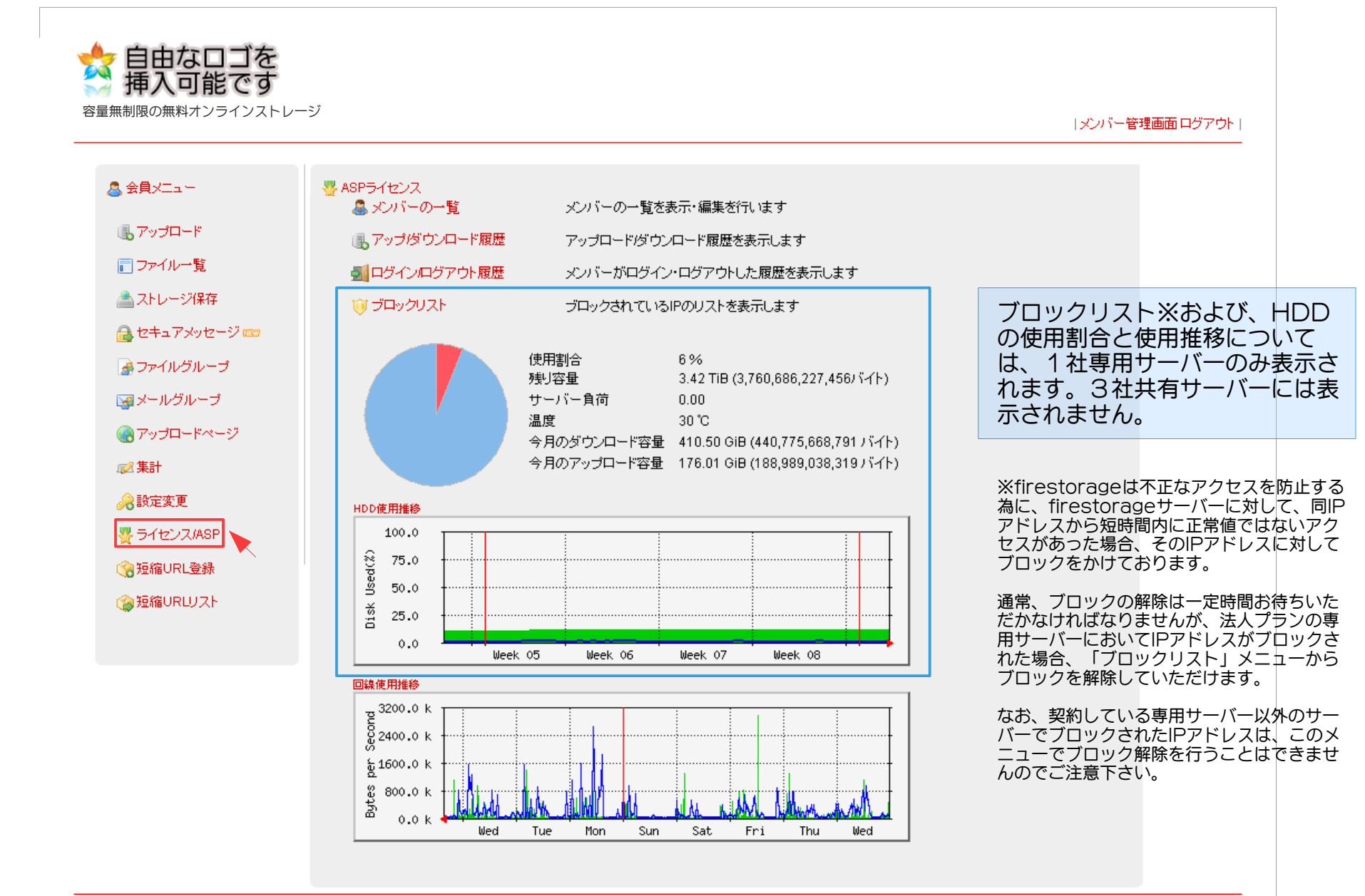

15 **15** 

「ライセンス/ASP」メニューの「メンバーの一覧」をクリックすると、専用システムのユーザーとして登録されているメンバーが表示されます。新規のユーザーを登録する際は、こちらから行うことが可能です※。その際は、事前に firestorageに無料登録する必要があります。※新規ユーザー登録の方法は他に、弊社スタッフによる一括登録も可能です。

|                   |                               |           |          |           |               |                                            |                   | メンバー管理画面 ログ | ブアウト        |
|-------------------|-------------------------------|-----------|----------|-----------|---------------|--------------------------------------------|-------------------|-------------|-------------|
|                   | - ▲ メンバーの一覧(3人)               |           |          |           |               |                                            |                   |             |             |
|                   | メールアドレス 完全一致 🔽                |           |          | 検索        | 検索 CSVで全件出力 🔒 |                                            |                   |             |             |
| ■ ファイル一覧          | メールアドレス                       | ユーザー名     | 登録IPアドレス | レベル       | 最大保存<br>容量    | 登録/最終アクセス                                  | 削除                |             |             |
| 🚵 ストレージ保存         |                               | 未登録       |          | 1         | 2 G           | 2011-04-04 16:29:40                        |                   | V > / 15    |             |
| 🔒 セキュアメッセージ 🚥     |                               | 未登録       |          | 1         | 2.6           | 2011-02-08 16:26:02                        |                   | されます        | 一見小<br>。CS\ |
| 🛃 ファイルグループ        |                               |           |          | · ·       |               | 2011-07-20 11:48:01                        |                   | 出力が可能       | 可能です。       |
| <b>い</b> タンテルグループ |                               |           |          | 1         | 2 G           | 2010-06-01 18:27:44<br>2011-07-22 10:52:06 |                   |             |             |
| 🜏 アップロードページ       |                               |           |          |           |               |                                            | 削除                |             |             |
| ☞ 集計              | ☆ あなたです                       |           |          |           |               |                                            |                   |             |             |
| 💫 設定変更            |                               |           |          |           |               |                                            |                   |             |             |
| 曇 ライセンス/ASP       | 🚨 メンバーの登録                     |           |          |           |               |                                            |                   |             |             |
| 短縮URL登録           | -<br>1.7<br>8<br>1.7          |           | オールアドレ   | フ友追加      | する            | 新規口-                                       | _+ <del>/</del> _ | -を追加する場合    | 今は          |
| 全部である             | × ルバーレス<br>※事前にfirestorageに無料 | 登録する必要があり | ます       | ~~2,22,00 | 90            | ここに、                                       | λźι               | ノます。        |             |
|                   | _1                            |           |          |           |               |                                            |                   |             |             |

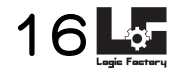

メンバー一覧のメールアドレスをクリックすると設定ページが表示され、ユーザー名、最大保存容量、レベルの設定が 可能です。

| ,会員メニュー       | 🎩 メンバー修正 |          |       |              |      |  |
|---------------|----------|----------|-------|--------------|------|--|
| B アップロード      | メールアドレス  | 登録IPアドレス | ユーザー名 | 最大保存容量       | レベル  |  |
| - ファイル一覧      |          |          |       | 2 GiB        | 2 💌  |  |
| ニストレージ保存      |          | 現在この     |       | 6 KiB保存しています | 登録する |  |
| 🛃 セキュアメッセージ 🚥 |          |          |       |              |      |  |
| ▲ファイルグループ     |          |          |       |              |      |  |
| <u></u>       |          |          |       |              |      |  |
| アップロードページ     |          |          |       |              |      |  |
| ⋧集計           |          |          |       |              |      |  |
| 2 設定変更        |          |          |       |              |      |  |
| そうイセンス/ASP    |          |          |       |              |      |  |
| 會短縮URL登錄      |          |          |       |              |      |  |
| 会短縮URUJスト     |          |          |       |              |      |  |

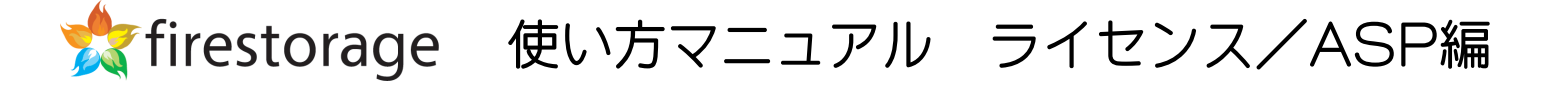

#### 「ライセンス/ASP」メニューの「アップロード/ダウンロード履歴」をクリックすると、メンバーの アップロード /ダウンロード情報が表示されます。

| 無制限の無料オンラインストレー    | ジ       |              |           |                     | メンバー管理画面 ログアウト |
|--------------------|---------|--------------|-----------|---------------------|----------------|
|                    | ほアップぼウン | ロード履歴        |           |                     |                |
|                    | 利用状況    | 今月 🔽 アクション - | 💽 CSV出力 🔒 |                     |                |
| 📄 ファイル一覧           | 完全→致 💌  | -            | ▼ 検索      |                     |                |
| 📥 ストレージ保存          | アクション   | ユーザー         | -         | 日付                  |                |
| 🔒 セキュアメッセージ 🚥      | upload  |              |           | 2011-07-13 14:22:17 |                |
| 🛃 ファイルグループ         | upload  |              | -         | 2011-07-13 14:22:17 |                |
| <b>i</b> 曇 メールグループ | upload  |              | _         | 2011-07-13 14:22:16 | メンバーのアップ       |
| 🜏 アップロードページ        | unload  |              | _         | 2014 07 12 14:22:48 | /ダウンロード履       |
| 122 集計             | upioau  |              | _         | 2011-07-13 14.22.10 | の出力が可能です       |
| 🔏 設定変更             | upload  |              |           | 2011-07-13 14:22:16 |                |
| 響 ライセンス/ASP        | upload  |              | _         | 2011-07-13 14:16:09 |                |
| G 短縮URL登錄          | upload  |              | -         | 2011-07-13 14:16:09 |                |
| 🍘 短縮URLUスト         | upload  |              | -         | 2011-07-13 14:16:09 |                |
|                    | upload  |              | -         | 2011-07-13 14:16:08 |                |
|                    | upload  |              | _         | 2011-07-13 14:15:49 |                |
|                    | upload  |              | -         | 2011-07-13 14:15:48 |                |
|                    | upload  |              | _         | 2011-07-13 14:15:48 |                |
|                    |         |              |           | 2011 07 12 14:15:17 |                |

18

#### 「ライセンス/ASP」メニューの「ログイン/ログアウト履歴」をクリックすると、メンバーのログイン/ログアウト 情報が表示されます。

| 🚨 会員メニュー      |         | 履歴          |       |      |                     |             |
|---------------|---------|-------------|-------|------|---------------------|-------------|
| 『 トアップロード     | 利用状況(今) | 月 🔽 アクション - | CSV   | 出力 🔒 |                     |             |
|               | 完全一致 ▼  |             | •     | 検索   |                     |             |
| ▲ フトレージ程方     |         | <br>ユーザー    |       |      | 日付                  |             |
|               | login   |             |       |      | 2011-07-13 19:14:08 |             |
| 🔒 セキュアメッセージ 🚥 | logout  |             |       |      | 2011-07-13 19:14:00 |             |
| 🌛 ファイルグループ    | login   |             |       |      | 2011-07-13 19:07:58 |             |
| 🖼 メールグループ     | logout  |             |       |      | 2011-07-13 19:07:21 | メンバーのログイン   |
|               | login   |             |       |      | 2011-07-13 19:04:36 | クアワト履歴一覧が   |
|               | logout  |             |       |      | 2011-07-13 19:02:13 | されます。CSV での |
| ☞ 集計          | login   |             |       |      | 2011-07-13 19:00:31 | かり能ぐり。      |
| 💫 設定変更        | logout  |             |       |      | 2011-07-13 18:59:38 |             |
| 👺 ライセンス/ASP   | login   |             |       |      | 2011-07-13 18:59:17 |             |
| ▲ 拓ないり 登録     | logout  |             |       |      | 2011-07-13 14:22:47 |             |
|               | login   |             |       |      | 2011-07-13 14:22:04 |             |
| 短縮URUJスト      | logout  |             |       |      | 2011-07-13 14:22:01 |             |
|               | login   |             |       |      | 2011-07-13 14:15:24 |             |
|               | login   |             |       |      | 2011-07-13 14:10:02 |             |
|               | logout  |             |       |      | 2011-07-13 14:10:00 |             |
|               | ·       | 4           | 224 5 | I    |                     |             |
|               |         | •           | 2 3 4 |      |                     |             |
|               | ■ 戻る    |             |       |      |                     |             |

13

【firestorage ユーザー登録

ユーザー登録の方法は2通りあります。

### 1、ユーザー自身による登録

通常通り、firestorageの無料会員へ登録
 ID(メールアドレス)を社内管理者へ報告
 ↓
 社内管理者はID(メールアドレス)を登録フォームにて追加する
 ↓
 ユーザーは通常通りログインするだけで専用サーバーでの利用可能

### 2、CSVでの一括登録

CSV一覧(メールアドレス,仮パスワード※,ユーザー名) を弊社担当にデータを送信 ※10桁まで 週に1度(原則水曜日) CSV一覧で添付 何名でもご登録OK(1名からでも) 登録希望日がある場合は2営業日前に連絡 ↓ 弊社内で登録作業 ↓ ユーザーは通常通りログインするだけで専用サーバーでの利用可能

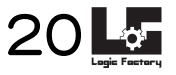